# T66 PRO USER MANUAL

## 用户手册

在使用产品前敬请阅读

说明书版本: V1.0

# 1 产品介绍

尊敬的用户您好!感谢您使用本智能锁,在您安装使用本产品之前请仔细阅读 安装说明,并按本安装说明安装产品,若因未按本安装说明安装,导致的直接或 间接的产品问题,及其他危害和损失,我公司概不承担任何责任。

#### 功能简介

- 开锁方式:指纹、密码、卡片、人脸识别(选配)、远程开锁、机械钥匙开锁;
- ◆ 工作模式:普通模式(可联网)、双验证模式、演示模式;
- ◆管理员:密码:5个;指纹:5个;卡片:5个;人脸5个(选配);
- ♦ 普通用户:密码:20个;指纹90个;卡片:95个;人脸95个(选配);
- ◆ 胁迫用户:密码5个,指纹5个;
- ◆ 人体感应:支持,可关闭;
- ◆ 用户密码和管理密码为6~12位(可含虚位密码共32位);初始密码:123456;
- ◆ 人体感应:0.5-2米,可关闭;
- ◆ 应急供电:Type-C接口,充电限制电压5V/2A;
- ◆ 门锁序列号查询:输入"400#",可查询序列号,输入"401#", 可查询版本号,语音播报数字;
- ◆ 时间查询:输入"000#",可查询时间并语音播报。

安装参数

"安装参数设置"仅安装师傅在安装调试时使用,用户 使用时请勿操作,否则可能造成 门锁无法正常使用。

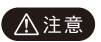

- 输入"888#"验证管理员后,进入安装参数设置菜单;
- ◆ 按【1】,开门方向[左/右];
- ◆ 按【2】,电机扭力[高/中/低];
- ◆ 按【3】,反转时间[100mS~700mS];
- ◆ 按【4】,人体感应[高/低/关](选配)。

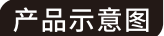

(安装说明书使用图片仅供参考,产品以实物为准!)

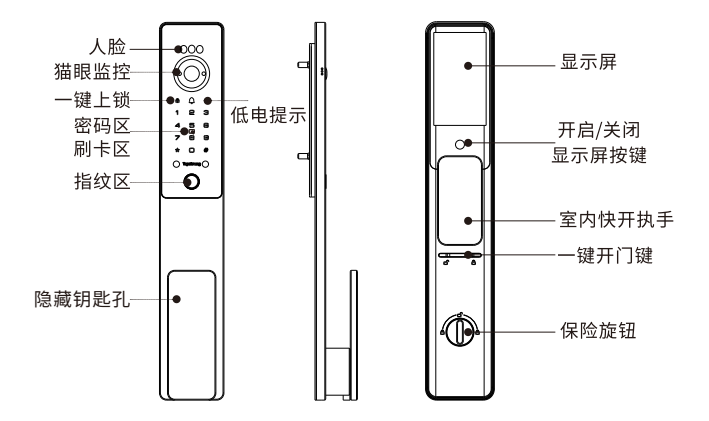

### 产品爆炸图

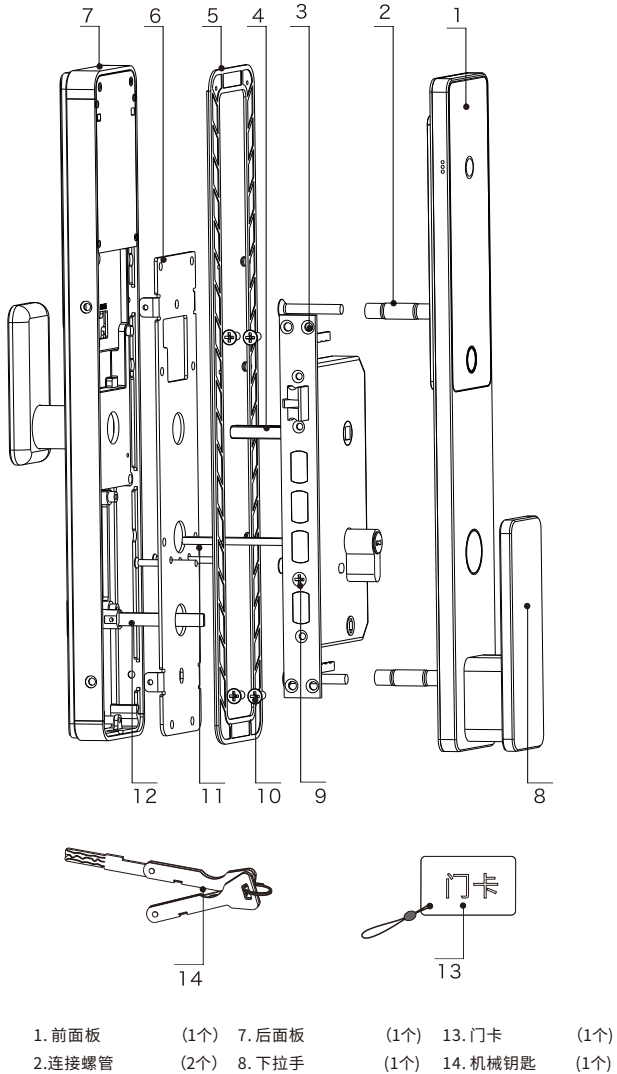

| (2个) | 8.下拉手                                | (1个)                                                                                                    |
|------|--------------------------------------|----------------------------------------------------------------------------------------------------|
| (1把) | 9. 锁芯固定螺丝                            | (1个)                                                                                                    |
| (1条) | 10.锁体螺丝                              | (4个)                                                                                                    |
| (1块) | 11.锁芯拨片                              | (1片)                                                                                                    |
| (1片) | 12.保险拨片                              | (1片)                                                                                                    |
|      | (2个)<br>(1把)<br>(1条)<br>(1块)<br>(1片) | <ol> <li>(2个) 8.下拉手</li> <li>(1把) 9.锁芯固定螺丝</li> <li>(1条) 10.锁体螺丝</li> <li>(1块) 11.锁芯拨片</li> <li>(1片) 12.保险拨片</li> </ol> |

#### ▲注意

1、根据门的厚度选择不同规格的配件包。

2、默认出厂配置的配件包适用60~90门厚,如果是其它规格的门请联系我们。

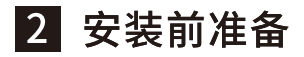

(1)确认开门方向

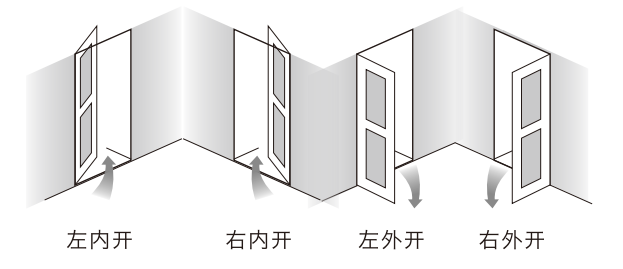

注:本智能锁适用左内开、右内开、左外开、右外开,四种开向的门。 判定开门方向,人必须站在门外,正对在门前。

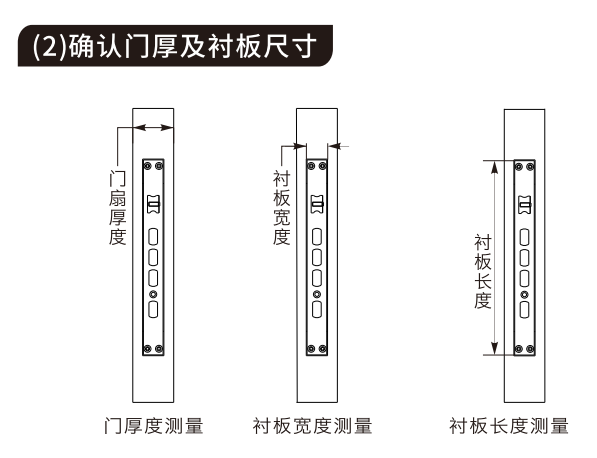

注:如果客户是替换门锁,则上门安装前必须提供门厚、锁体衬板尺寸, 方便当地销售备齐配件后再上门安装;测量常用单位是mm或cm。

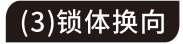

- 1. 如上图, 拨动限位片a, 向前推出斜舌;
- 2. 将斜舌旋转180°,再按回原位, 换向完成。

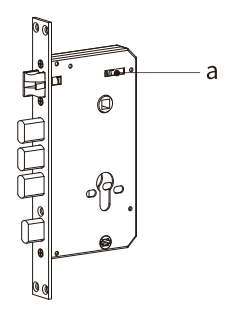

# 3 安装步骤

#### (1)门扇开孔

1.准备好开孔器,冲击钻/电钻,卷尺,铅笔等必要的工具; 2.选择合适的安装高度,依据随附开孔图进行开孔;

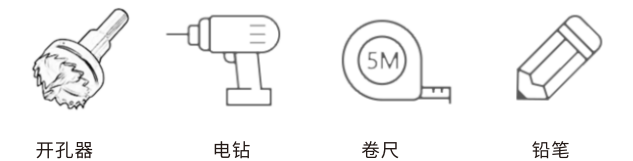

注:门锁常规安装高度为:100~120cm;开孔时需注意锁体中心线和扣板中心线 水平对齐。

#### (2)安装锁体

- 1.按照下图所示方向,把锁体 装入门内;
- 2.用锁体固定螺丝固定即可。

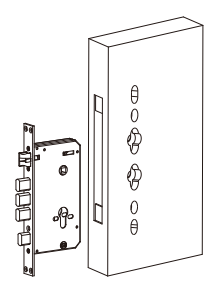

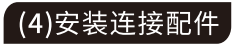

将前面板套入硅胶垫并固 定好后,旋入2颗连接螺管。

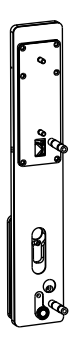

## (3)安装锁芯

- 1. 将锁芯从门外插入锁体对应孔位;
- 2.用 M5x70锁芯安装螺丝固定好锁芯;
- 3. 裁剪好锁芯拨片长度,长度为露出 门面 10~15mm。

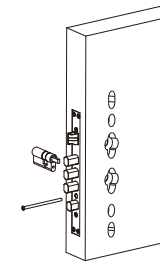

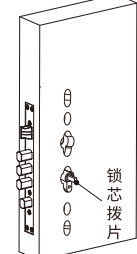

### (5)固定前面板

- 将固定座旋入2颗连接螺管后插入锁体 对应孔,再将前面板连接线穿过门孔;
- 如下图,前面板贴紧门面,用安装螺丝将前 面板与后封板和硅胶垫
   固定在门扇上,再将弹簧

方钢插入锁体方轴孔

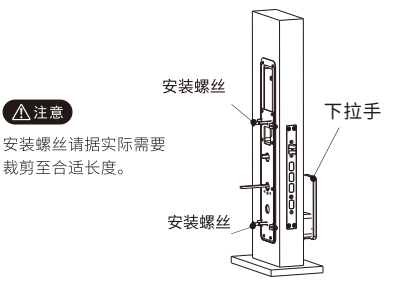

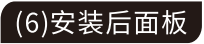

1.将连接线接入后面板: 2.将后面板对准方钢孔,保险拨片孔, 再紧贴于门面上固定好。安装时注 意拨片和方钢的长度。

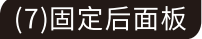

用M4X6固定螺丝将后面板与后 封板侧面固定,再插好锂电池, (锂电池接口靠下朝前) 再盖好 电池盖。

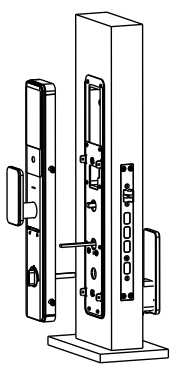

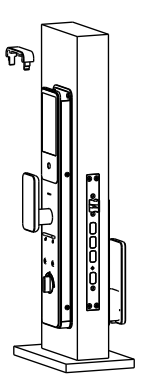

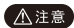

▲注意 请根据实际需要裁剪保险拨片至合适长度。

#### (8)调试检查

- 1. 在电池盒内正确装入电池后, 盖上电池盖, 进行安装调试;
- 2. 调试门锁合格后再次紧固所有螺钉, 完成智能锁安装。请观看智能锁 使用说明书,开始学习如何使用您的智能锁。

#### 网络配置

1.扫描右侧二维码添加小程序: 2.进入管理菜单,按4-1加入网络; 3.进入小程序,点击绑定设备; 选择"蓝牙配网";

4.按提示完成联网设置

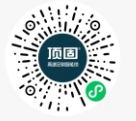

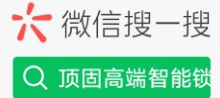

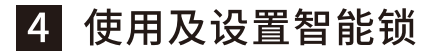

#### 进入管理菜单

1.用手掌面触摸按键区唤醒按键,键盘灯点亮;

2.出厂状态:初始开门密码为123456,初始任意指纹,卡片,人脸(选配),均可开门, 出厂状态按"\*\*",直接进入管理菜单;

3.语音提示:已进入管理菜单。

#### ▲注意

- 只有添加了管理员后,才能对系统的其他功能操作。
- 添加管理员后,初始开门密码立即失效。

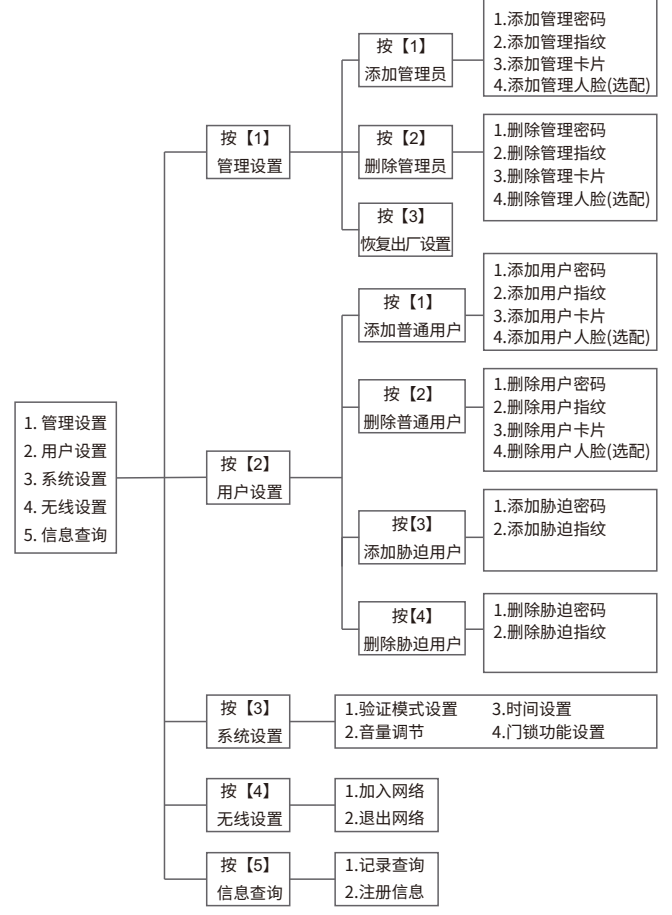

#### 温馨提示

- ◆ 设置过程中,全程语音提示,您可以按照语音提示操作;
- ◆ 低电压报警时,请注意及时充电,并注意充电限制电压;
- ◆ 长期不用或以防万一,机械钥匙请随身携带,不可放在室内。

| *产品质 | 量保修期是自安装当日起一年内 |      |     |                    |
|------|----------------|------|-----|--------------------|
| 序列号  |                | 产品型号 | 安装日 | 年月日                |
| 客户姓名 |                | 客户电话 |     |                    |
| 客户地址 |                |      |     |                    |
| 代理商名 |                | 安装人  | 门种类 | (木门/铜门)<br>门厚度(mm) |
| 其他信息 |                |      |     |                    |

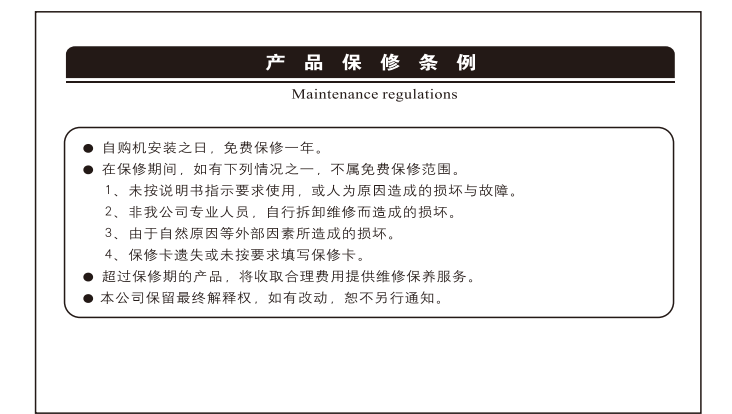

合格证 检验员: 合格 生产日期: